# COMO ALTERAR A SENHA DO E-MAIL ACADÊMICO

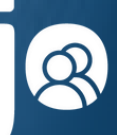

Fundação **Irmão José Otão** 

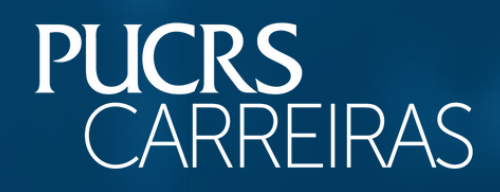

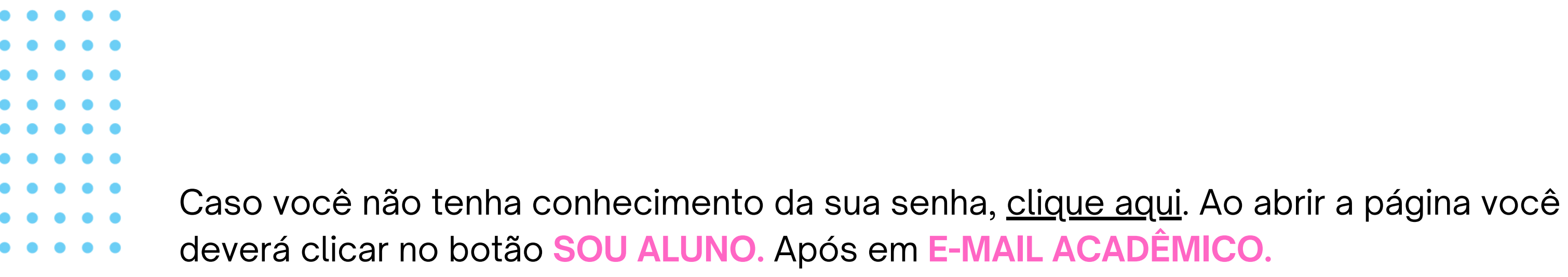

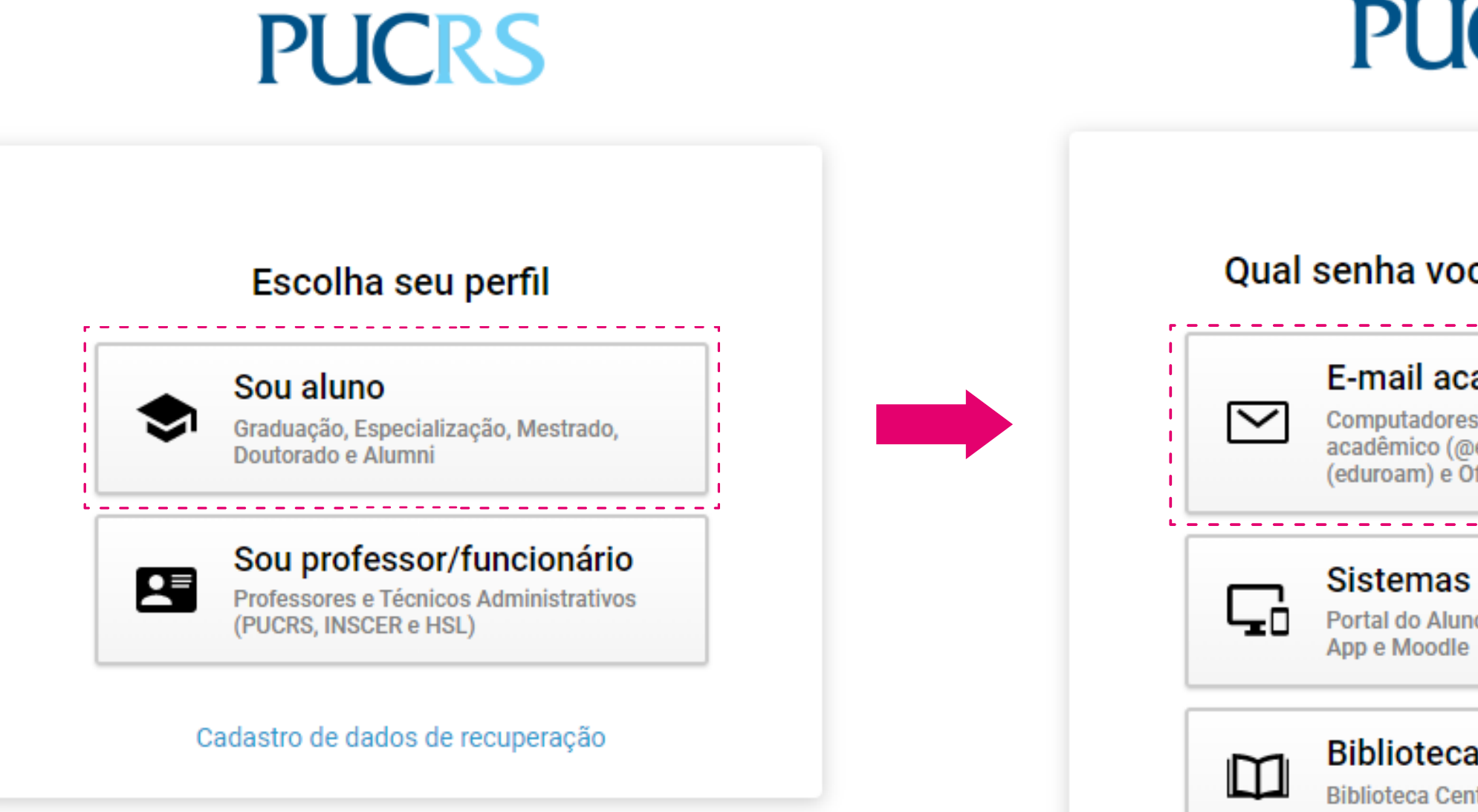

## PUCRS

### Qual senha você deseja alterar?

### E-mail acadêmico

Computadores do campus, E-mail acadêmico (@edu.pucrs.br), Wi-fi (eduroam) e Office 365

Portal do Aluno, Sistema de Matrícula, App e Moodle

### Biblioteca

**Biblioteca Central** 

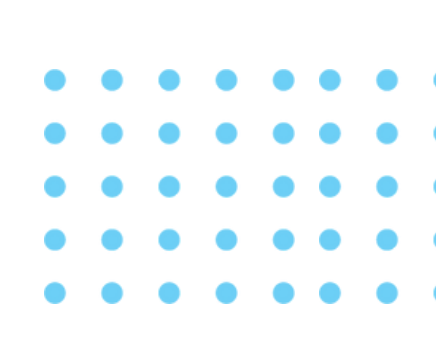

Logo após, clique em RECUPURAR SENHA?, insira sua matrícula no campo solicitado e clique em "continuar".

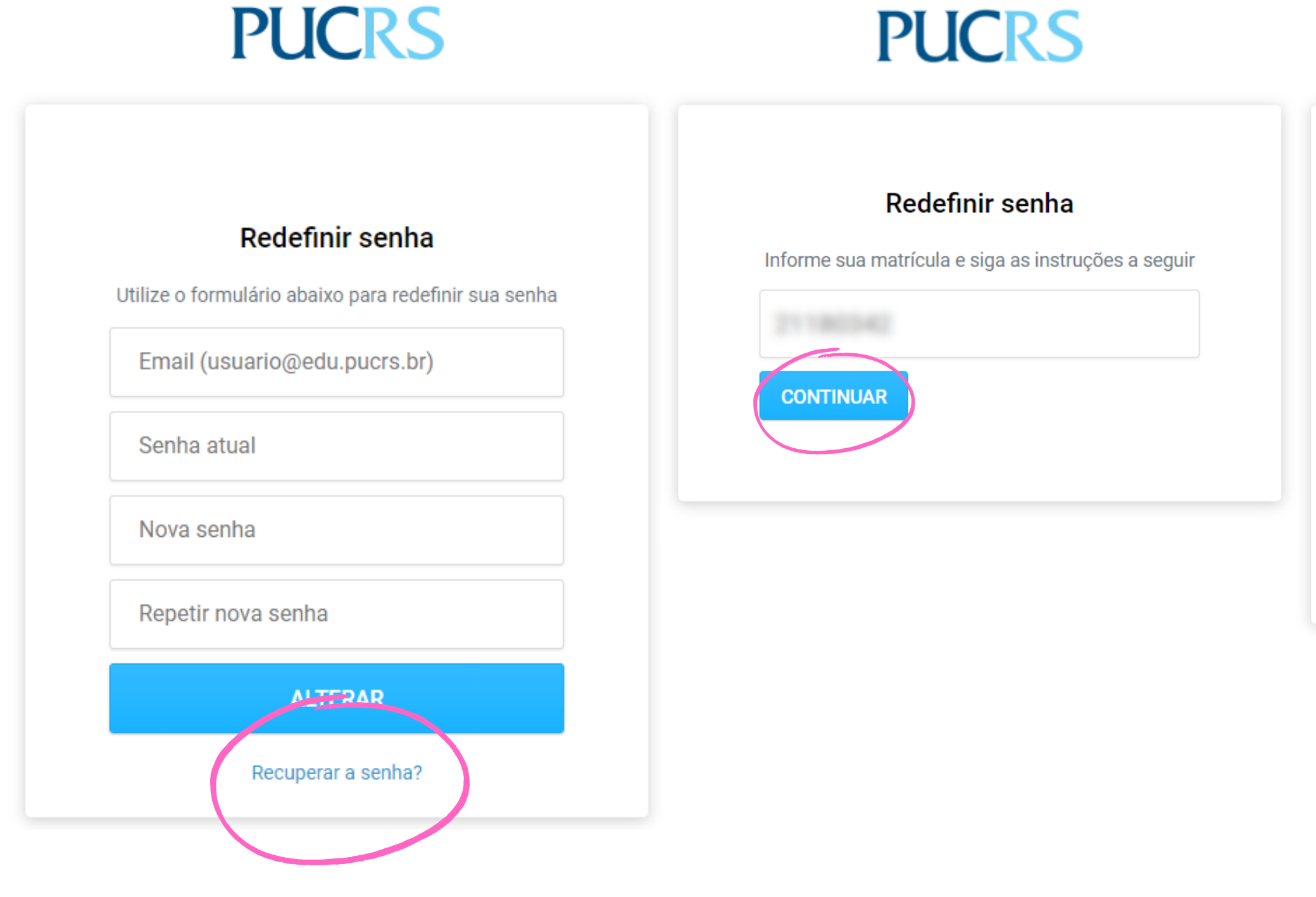

## PUCRS

### Redefinir senha

Precisamos confirmar que essa conta realmente pertence a você. Escolha como você quer receber o código de verificação:

| <ul> <li>○ SMS 51*****</li> <li>○ E-mail ro*********@gm</li> </ul> | J******                           |
|--------------------------------------------------------------------|-----------------------------------|
| Não sou um robô                                                    | reCAPTCHA<br>Privacidade - Termos |
| ENVIAR CÓDIGO                                                      |                                   |

Escolha a opção de redefinição de senha através de um código de verificação, após clique em "não sou um robô" e no botão "Enviar Código".

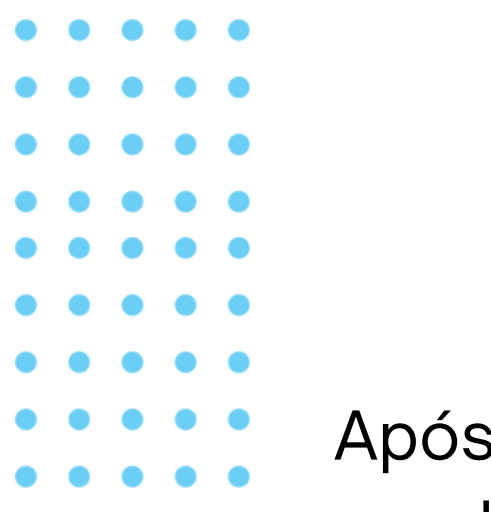

Após a inserção do código de verificação, você será direcionado para outra tela para que realize a redefinição da senha. Escolha uma nova senha e clique em ALTERAR.

PUCRS

## PUCRS

| Dedefinir cenhe                                                         |                                                      |
|-------------------------------------------------------------------------|------------------------------------------------------|
| Redennir senna                                                          |                                                      |
| Um SMS com o código de verificação acaba de ser enviado para<br>51***** | Redefinir senha                                      |
|                                                                         | Utilize o formulário abaixo para redefinir sua senha |
|                                                                         | Nova senha                                           |
| Vão sou um robô<br>reCAPTCHA<br>Privacidade - Termos                    | Repetir nova senha                                   |
| CONTINUAR                                                               | ALTERAR                                              |
|                                                                         |                                                      |
|                                                                         |                                                      |

## **PUCRS**

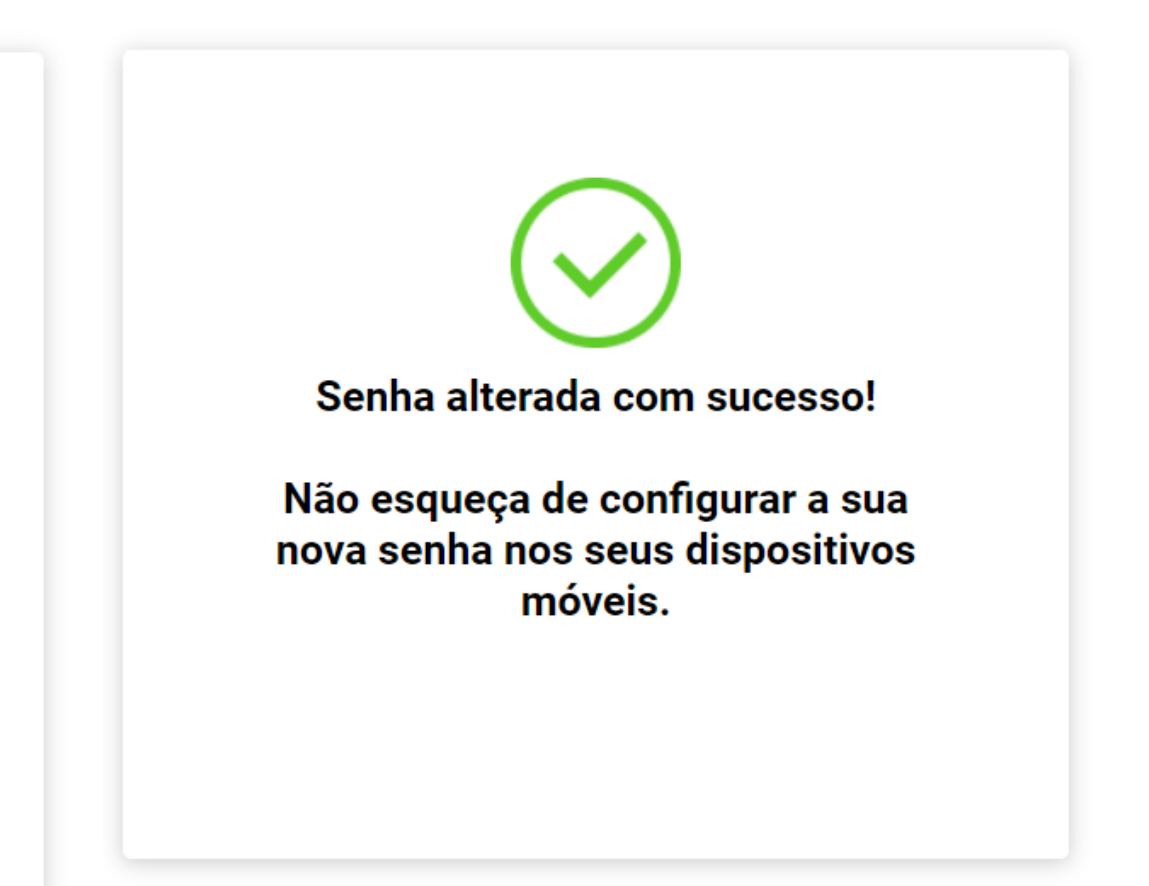

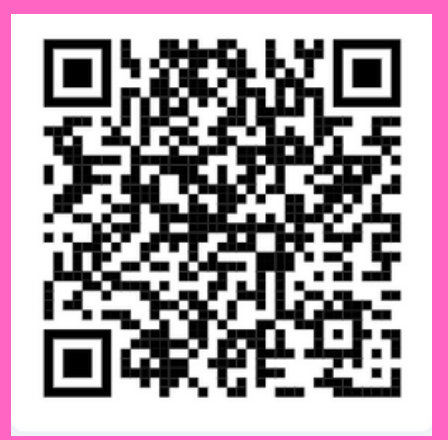

Não se preocupe, estamos aqui para ajudá-lo! Se tiver alguma dúvida, basta escanear o QR Code e conversar com nosso atendimento.

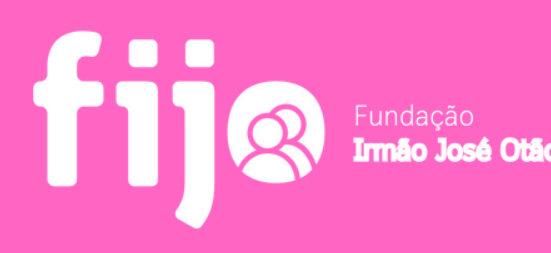

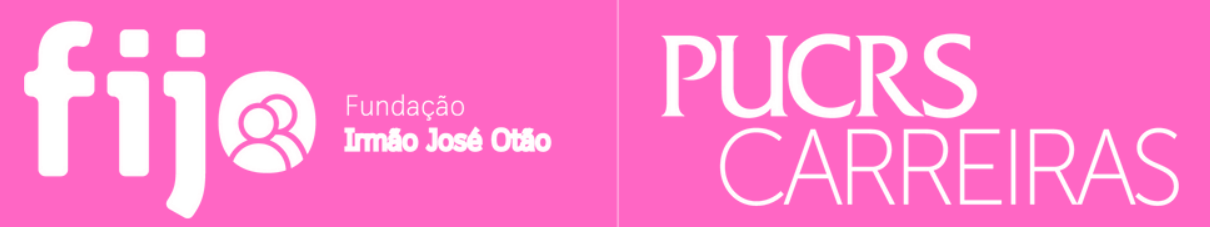

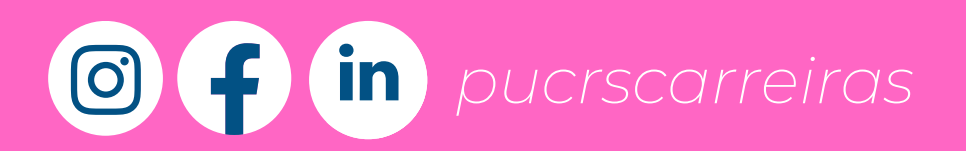

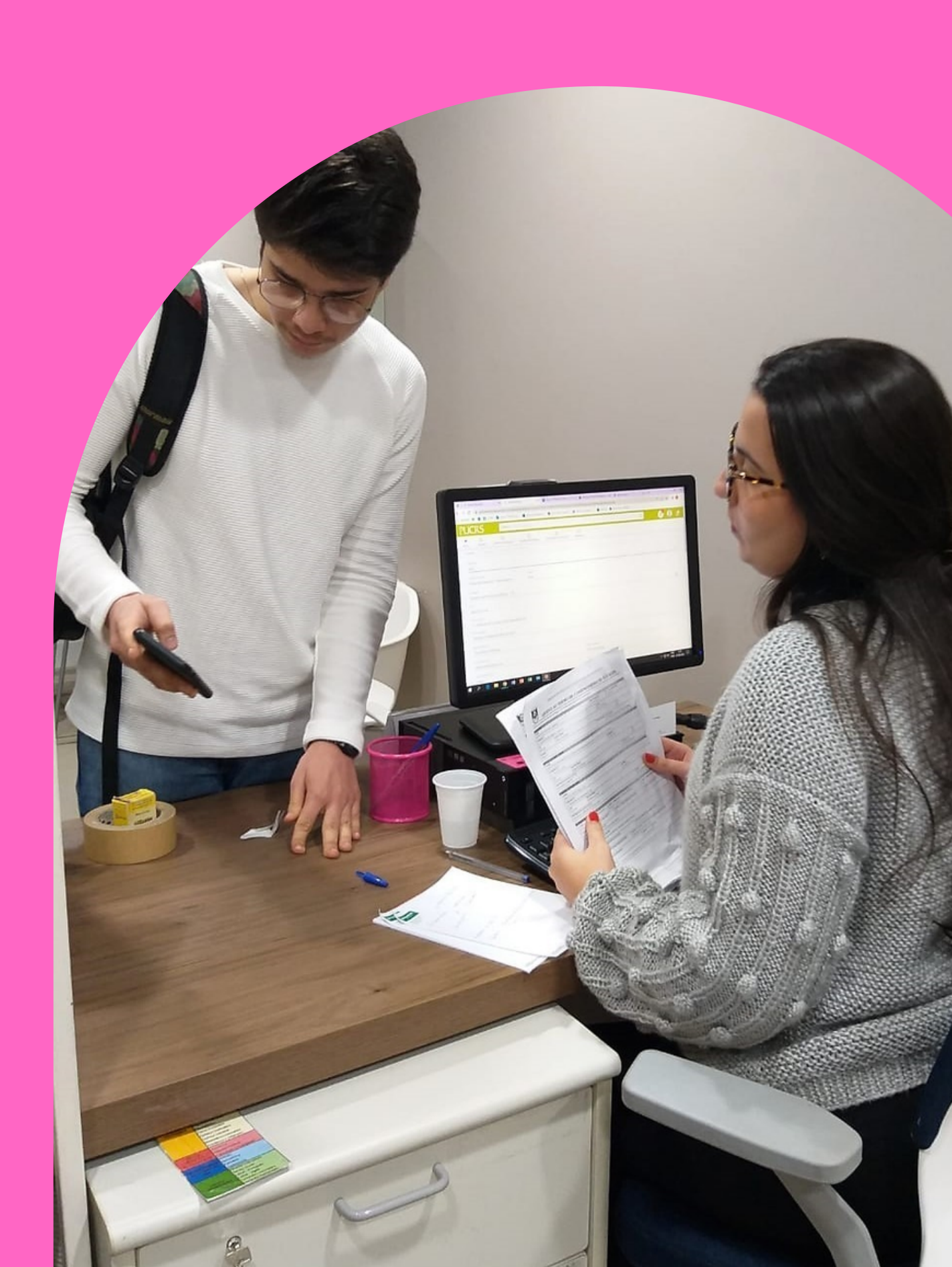